## Village Secretariat - Trade License Service

## Steps to perform:

1. Digital Assistant Login into **gramawardsachivalayam** website with the Digital Assistant User ID and Password

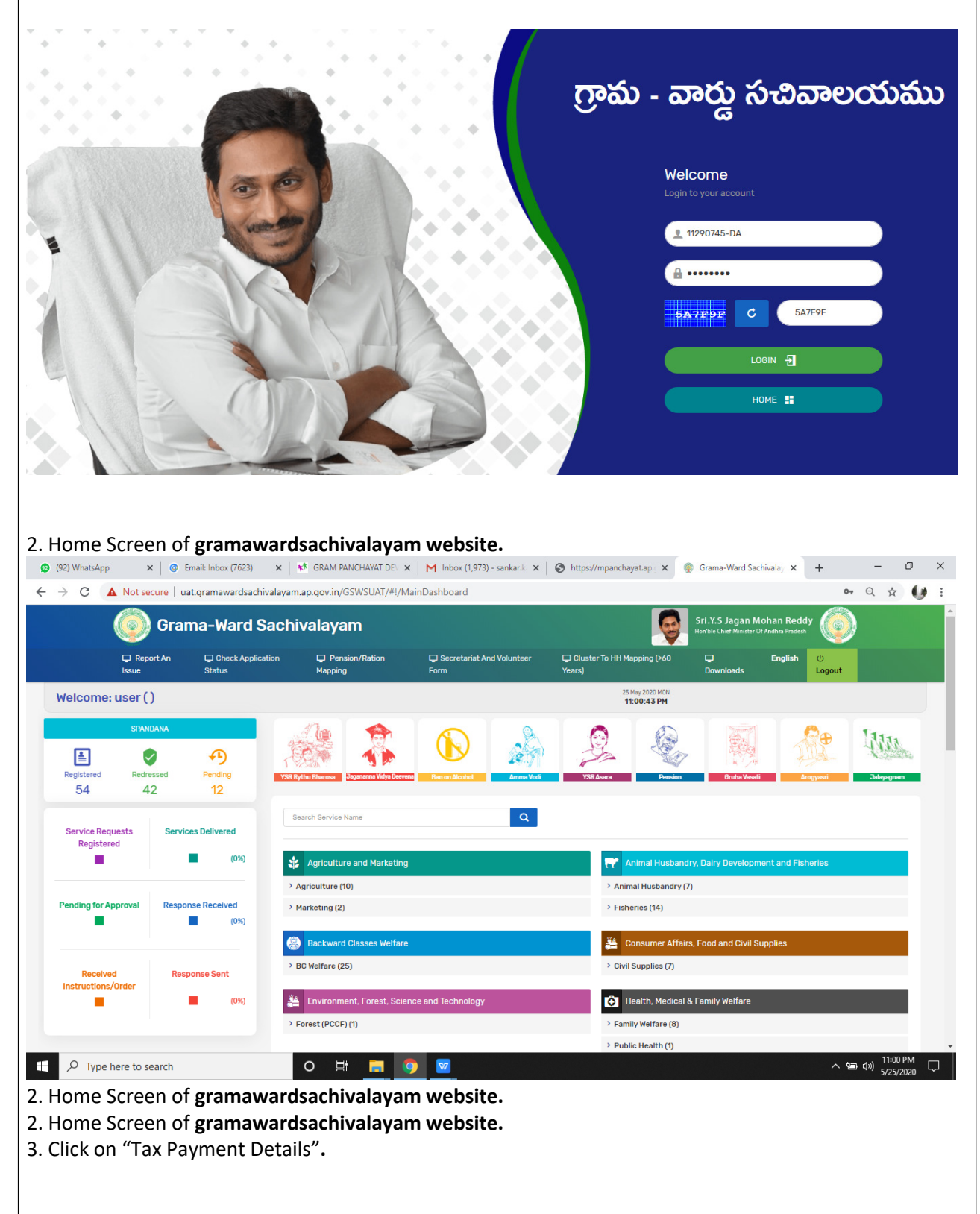

| 😰 (92) V 🗙 🛛 🕻 | @ Email: ×   ** GRAN ×   N   | ┥ Inbox ×   � https: × 🔅 Gram: × 🔮 Gram: ×   � Com: ×   � | Digite X   🕲 epmie X   🛞 (Jrain X   🤹 Gram X   + 🛛 🗖 X                        |  |  |  |  |
|----------------|------------------------------|-----------------------------------------------------------|-------------------------------------------------------------------------------|--|--|--|--|
| ← → C .        | A Not secure   uat.gramaware | dsachivalayam.ap.gov.in/GSWSUAT/#!/MainDashboard          | Industries, Commerce and Export Promotion (1)                                 |  |  |  |  |
|                |                              |                                                           | > Mines and Geology (3)                                                       |  |  |  |  |
|                |                              |                                                           |                                                                               |  |  |  |  |
|                |                              | Labour, Employment, Training and Factories                | 쇼[] Law                                                                       |  |  |  |  |
|                |                              | > Factories (6)                                           | > Law (2)                                                                     |  |  |  |  |
|                |                              | > Labour (2)                                              |                                                                               |  |  |  |  |
|                |                              | Minorities Welfare                                        | Panchavat Dai and Dural Development                                           |  |  |  |  |
|                |                              | > Minorities Welfare (23)                                 | Panehavati Pai (21)                                                           |  |  |  |  |
|                |                              | <ul> <li>Minorities Menare (23)</li> </ul>                | Noc For Small/Medium And Large Scale Industries                               |  |  |  |  |
|                |                              |                                                           | Tax Payment Details     S Complaint On Panchayath Works-Request For Providing |  |  |  |  |
|                |                              |                                                           | Of Road.                                                                      |  |  |  |  |
|                |                              |                                                           | Spe Catalog Asia Freedomatic Catalog Asia Spectral                            |  |  |  |  |
|                |                              |                                                           | > Rural Development (13)                                                      |  |  |  |  |
|                |                              |                                                           | > Rural Water Supply Engineering (8)                                          |  |  |  |  |
|                |                              | Real Time Covernance                                      |                                                                               |  |  |  |  |
|                |                              |                                                           |                                                                               |  |  |  |  |
|                |                              | > PRAJASADHIKARA SURVEY (1)                               | > Commercial Taxes (5)                                                        |  |  |  |  |
| 于 🔎 Туре       | here to search               |                                                           | へ 幅 (小) 5/26/2020 □ □                                                         |  |  |  |  |
|                |                              |                                                           |                                                                               |  |  |  |  |
| 3. Select      | Tax Type as "Tr              | rade Licenses"                                            |                                                                               |  |  |  |  |
|                |                              | 🧥 గామ - వారు సచివాలయం                                     | ము శ్రీవైఎస్.జగన్ మోహన్ రెడ్డి గారు 🎑                                         |  |  |  |  |
|                |                              |                                                           | గా ముఖ్మమంత్రిపర్ము అంక్రప్రకథ్రశుత్వం                                        |  |  |  |  |
| Report A       | n Issue 🕄 Check Applicat     | tion Status                                               | ტ Logout                                                                      |  |  |  |  |
|                |                              | TAX DETAILS GET                                           |                                                                               |  |  |  |  |
|                |                              | INDEINES SET                                              |                                                                               |  |  |  |  |
|                | Тах Туре                     | Search By Value                                           | Rquest For                                                                    |  |  |  |  |
|                | Trade License ~              | Assessment Number/Trade number V 123                      | Trade Licence V GET DETAILS                                                   |  |  |  |  |
|                |                              |                                                           |                                                                               |  |  |  |  |
|                |                              |                                                           |                                                                               |  |  |  |  |
|                |                              |                                                           |                                                                               |  |  |  |  |
|                |                              |                                                           |                                                                               |  |  |  |  |
|                |                              |                                                           |                                                                               |  |  |  |  |
|                |                              |                                                           |                                                                               |  |  |  |  |
|                |                              |                                                           |                                                                               |  |  |  |  |
|                |                              |                                                           |                                                                               |  |  |  |  |
|                |                              |                                                           |                                                                               |  |  |  |  |
| 1 Click o      | n "Cat Dataila"              |                                                           |                                                                               |  |  |  |  |
| 4. CIICK O     | n Get Details                |                                                           |                                                                               |  |  |  |  |
|                |                              |                                                           |                                                                               |  |  |  |  |
|                |                              |                                                           |                                                                               |  |  |  |  |
|                |                              |                                                           |                                                                               |  |  |  |  |
|                |                              |                                                           |                                                                               |  |  |  |  |
|                |                              |                                                           |                                                                               |  |  |  |  |
|                |                              |                                                           |                                                                               |  |  |  |  |
|                |                              |                                                           |                                                                               |  |  |  |  |
|                |                              |                                                           |                                                                               |  |  |  |  |
|                |                              |                                                           |                                                                               |  |  |  |  |
|                |                              |                                                           |                                                                               |  |  |  |  |
|                |                              |                                                           |                                                                               |  |  |  |  |

| ్రంగామ - వార్డు సచివాలయము<br>గామ్కుపంకర్యంగా ఆంధ్రకర్ కరిశం |                                                                                                    |                  |                 |                  |          |                 |                            |              |             |  |  |
|-------------------------------------------------------------|----------------------------------------------------------------------------------------------------|------------------|-----------------|------------------|----------|-----------------|----------------------------|--------------|-------------|--|--|
| 🖵 Report An                                                 | Issue (හු Check Ap                                                                                                    | plication Status |                 |                  |          |                 |                            |              | ტ Logout    |  |  |
| TAX DETAILS GET                                             |                                                                                                    |                  |                 |                  |          |                 |                            |              |             |  |  |
|                                                             |                                                                                                    |                  |                 |                  |          |                 |                            |              |             |  |  |
|                                                             | Tax Type         Search By         Value           Trade License         V         Assessment Number/Trade number         123 |                  |                 |                  |          | Rqu             | Jest For<br>Trade Licence  | GET DETAILS  |             |  |  |
|                                                             |                                                                                                    |                  |                 |                  |          |                 |                            |              |             |  |  |
|                                                             | TAX DETAILES                                                                                                    |                  |                 |                  |          |                 |                            |              |             |  |  |
|                                                             | Status                                                                                                    |                  | SUCCESS         |                  |          |                 |                            |              |             |  |  |
|                                                             | District                                                                                                    |                  | ANANTAPUR       |                  | Mandal   |                 | Penukonda                  | Penukonda    |             |  |  |
|                                                             | PANCHAYAT                                                                                                    |                  | GONIPETA        |                  | Transact | ionId           | 1015703/3/57               |              |             |  |  |
| LICENCE DATA                                                |                                                                                                    |                  |                 |                  |          |                 |                            |              |             |  |  |
|                                                             | TRADE NAME                                                                                                    | UNIQUE           | CITIZEN NAME    | CITIZEN FATHER I | NAME     | CITIZEN AADHAR  | DEMAND LIST                |              |             |  |  |
|                                                             |                                                                                                    |                  |                 |                  |          |                 | PAY AMOUNT                 | DUE YEAR     |             |  |  |
|                                                             |                                                                                                    | 6hCJtc           | test            | test             |          | XXXXXXXXXX      | 10                         | 2018-19      |             |  |  |
|                                                             |                                                                                                    |                  |                 |                  |          |                 |                            |              |             |  |  |
|                                                             |                                                                                                    |                  |                 | TRADE LIC        | ENCE RE  | QUEST           |                            |              |             |  |  |
|                                                             | Trade Name                                                                                                    |                  | Owner Name      |                  | Mobile   | Number          | Aadhar Numbe               | er           |             |  |  |
|                                                             | Enter Trade Name                                                                                                    |                  | Enter Owner Nam | e                | Ente     | r Mobile Number | Enter Aaada                | r            |             |  |  |
|                                                             | Assessment No                                                                                                    |                  | TradeType       |                  |          |                 |                            |              |             |  |  |
|                                                             | Enter Assessment No                                                                                                    |                  | Select          |                  |          |                 | SEND REQU                  | EST          |             |  |  |
|                                                             |                                                                                                    |                  |                 |                  |          |                 |                            |              |             |  |  |
| 5. Reques<br>License                                        | t Sent to Gr                                                                                                    | am Panc          | hayat for pa    | ayment of        | Trade    | e License Tax   | and Genera                 | te the Renew | al of Trade |  |  |
|                                                             | Status                                                                                                    |                  | success         |                  |          |                 |                            |              |             |  |  |
|                                                             | District                                                                                                    |                  | ANANTAPUR       |                  | Mandal   |                 | Penukonda                  |              |             |  |  |
|                                                             | PANCHAYAT                                                                                                    |                  | GONIPETA        |                  | Transact | ionld           | 1015703/3/57               |              |             |  |  |
|                                                             |                                                                                                    |                  |                 |                  |          |                 |                            |              |             |  |  |
|                                                             | Trade Licence application request is successfull. Please use this application number for reference TL10157030001              |                  |                 |                  |          |                 |                            |              |             |  |  |
|                                                             |                                                                                                    |                  |                 |                  |          |                 | ОК                         | DUE YEAR     |             |  |  |
|                                                             |                                                                                                    | 6hCJtc           | teat            | 1031             |          |                 | 10                         | 2018-19      |             |  |  |
|                                                             |                                                                                                    |                  |                 |                  |          |                 |                            |              |             |  |  |
| Note:                                                       | At pre                                                                                                    | esent            | Trade           | licen            | ses      | applica         | ation is                   | applica      | ble for     |  |  |
| 2000                                                        | sed tra                                                                                                    | des l            | fnew            | trade            | rea      |                 | ming fr                    | om citiz     | on the      |  |  |
|                                                             |                                                                                                    |                  |                 |                  | · ~ 4    |                 | יוי פיייייי<br>ייי פיייייי | •            |             |  |  |
| Digita                                                      | I Assis                                                                                                    | stant            | shall           | redir            | ect      | the a           | applicat                   | ion to       | Gram        |  |  |
| Panch                                                       | nayat to                                                                                                    | asse             | ss the          | new t            | rade     | e reque         | st                         |              |             |  |  |